## Manual do Sistema de Telediagnóstico Manual do Solicitante

Telediagnóstico ALFAMED RITMUS 1200 Janeiro de 2024

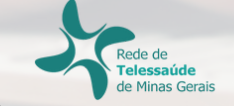

## **1** Apresentação

A Rede de Telessaúde de Minas Gerais (RTMG) é uma rede de assistência e pesquisa em saúde composta por sete instituições universitárias públicas de Minas Gerais (UFMG, UFU, UFTM, UFJF, UFSJ, UFVJM e UNIMONTES), coordenada pelo Centro de Telessaúde do Hospital das Clínicas da UFMG (HC-UFMG).

Telediagnóstico, de acordo com o Ministério da Saúde, é um serviço "que utiliza as tecnologias da informação e comunicação para realizar serviços de apoio ao diagnóstico através de distâncias geográfica e temporal" (Portaria nº 2.546, de 27 de outubro de 2011).

Os serviços de telediagnóstico em cardiologia da RTMG incluem laudos de eletrocardiogramas (ECG), laudos de MAPA e Holter e discussão de casos clínicos online, sendo o tele-eletrocardiograma a principal modalidade de exame de telediagnóstico realizado.

O reconhecimento precoce do acometimento cardíaco em condições crônicas, como na hipertensão, e o reconhecimento de condições que exigem o tratamento rápido, como o infarto agudo do miocárdio e as arritmias cardíacas, são aplicações úteis e eficazes da tele-eletrocardiografia. A redução dos encaminhamentos de pacientes e a possibilidade de comunicação entre os profissionais dos locais remotos com os grandes centros são também potenciais benefícios do telediagnóstico.

## Horário de funcionamento

O serviço tem funcionamento 24 horas por dia, de segunda a domingo, sendo o horário do especialista definido antecipadamente de acordo com a demanda do serviço e disponibilidade do profissional. Todos os eletrocardiogramas são analisados no mesmo dia e os casos definidos como urgência seguem um fluxo diferenciado e são respondidos em poucos minutos, pois o tempo de laudo é muitas vezes primordial para implementar medidas para reduzir a mortalidade.

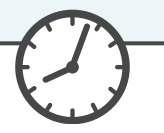

## 2 Como acessar o Sistema Telediagnóstico ALFAMED RITMUS 1200

Para utilização desse sistema, é necessário que você o tenha instalado em seu computador. Após a instalação, será criado um ícone na sua área de trabalho para acessá-lo.

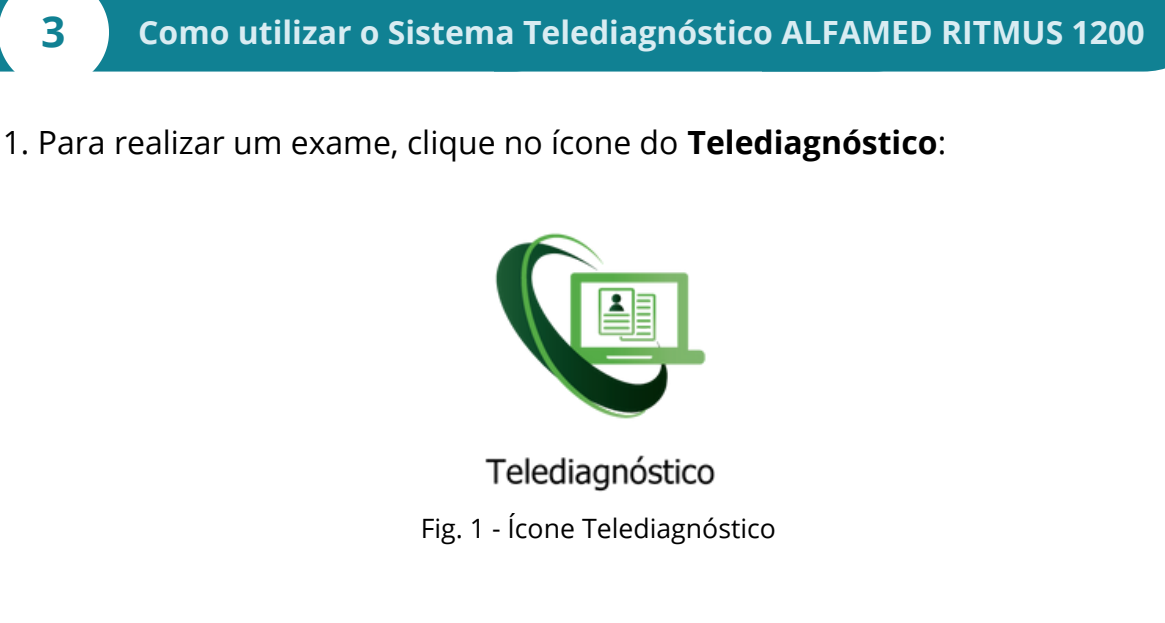

2. Aguarde a inicialização:

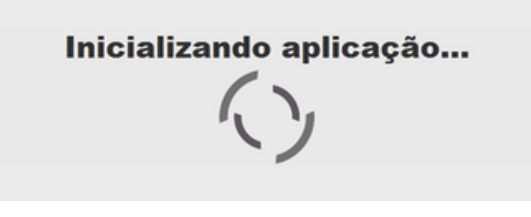

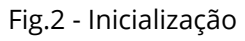

3. Preencha com seu login e senha de acesso.

Clique em "Confirmar":

| Telediagnóstico<br>HC-UFMG |              |   |
|----------------------------|--------------|---|
| Usuário                    |              |   |
| Senha                      |              |   |
| Confirmar                  |              |   |
|                            | Versão 5.2.6 | ¢ |

Fig.3 - Login

4. Informe o nome do **Município** e **Estabelecimento** onde será realizado o exame:

| Informe o município e estabelecimento onde será realizado o exame |        |
|-------------------------------------------------------------------|--------|
| Município                                                         |        |
| Estabelecimento                                                   |        |
|                                                                   |        |
| Con                                                               | firmar |

Fig.4 - Dados do município e estabelecimento

5. No menu do usuário, é possível visualizar a fila de exames (conforme cadastro no sistema) e selecionar o modo de recebimento do traçado:

| 👽 SigDiagnostico                                                    |                  |                                      | <b>V</b> - • ×                                                |
|---------------------------------------------------------------------|------------------|--------------------------------------|---------------------------------------------------------------|
| (C)                                                                 |                  |                                      | PROFISSIONAL TESTE1                                           |
| USUÁRIO                                                             | Novo exame - ECG | Pesquisar por paciente ou prioridade | Configuração do servidor nça<br>Fila exame                    |
| PROFISSIONAL TESTE1<br>TÉCNICO ENFREMAGEM<br>MONTES CLAROS<br>AGATA |                  |                                      | FILA MINAS GERAIS  Modo de recebimento do traçado TEB TEB TE8 |
| TELEDIAGNÓSTICO                                                     |                  |                                      | BIONET                                                        |
| Exames não enviados 0                                               |                  | Lista de exames vazia                | MICROMED_USB                                                  |
| Exames enviados 0                                                   |                  | << < 1 > >>                          | MINDRAY                                                       |
| Últimos exames laudados 0                                           |                  |                                      | ARQUIVO                                                       |
| ATUALIZAÇÃO                                                         |                  |                                      |                                                               |
| ₽ Atualizar dados                                                   |                  |                                      |                                                               |
| 🗘 Atualizar sistema                                                 |                  |                                      |                                                               |

Fig.5 - Fila do exame e modo de recebimento do traçado

6. Na tela principal, selecione "Novo Exame":

| 😵 SigDiagnostico                                                        |            |                                      |           |                   |
|-------------------------------------------------------------------------|------------|--------------------------------------|-----------|-------------------|
| 8                                                                       | <b>V</b>   |                                      |           | .TESTE 🛓 •        |
| USUÁRIO                                                                 | Novo exame | Pesquisar por paciente ou prioridade | Pesquisar | Pesquisa avançada |
| PROFISSIONAL TESTE<br>MÉDICO<br>BELO HORIZONTE<br>ESTABELECIMENTO TESTE |            | Lista de exames vazia                |           |                   |
| TELEDIAGNÓSTICO                                                         |            |                                      |           |                   |
| Exames não enviados 0                                                   |            |                                      |           |                   |
| Exames enviados                                                         |            |                                      |           |                   |
| Últimos exames laudados                                                 |            |                                      |           |                   |
| ATUALIZAÇÃO                                                             |            |                                      |           |                   |
| 😅 Atualizar dados                                                       |            |                                      |           |                   |
| 🗘 Atualizar sistema                                                     |            |                                      |           |                   |

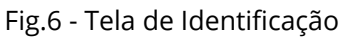

7. Na tela de **Identificação**, selecione + para incluir novo paciente ou clique na **Iupa**  $\bigcirc$  para pesquisar um paciente já cadastrado:

| 👽 Novo Exame                 |                             |                             |            |                |            |                        |            |                |
|------------------------------|-----------------------------|-----------------------------|------------|----------------|------------|------------------------|------------|----------------|
| 8                            |                             |                             |            |                |            |                        |            |                |
| Usuário                      | Paciente                    |                             | Realização |                |            |                        | Código     |                |
| PROFISSIONAL TESTE<br>MÉDICO | Paciente*                   |                             | /          |                | + Q        | Prioridade             |            | Eletiva •      |
|                              | Data de nascimento          |                             |            | Sexo           |            |                        |            |                |
| ESTABLE IMENTO TESTE         | Exame fisico                |                             |            |                |            |                        |            |                |
| Identificação                | Peso                        |                             |            | Altura         |            |                        |            |                |
| Indicação                    | IMC                         |                             |            | Pressão arteri | ial (mmHg) |                        |            |                |
| Dados clínicos               | Solicitante                 |                             |            |                |            |                        |            |                |
| Traçado                      | Nome *                      |                             |            |                | Q          | CRM                    |            |                |
|                              | Estabelecimento             | Nenhum profissional selecie | onado      |                |            | Data de<br>solicitação | 21/06/2018 | 62             |
|                              | Envio                       |                             |            |                |            |                        |            |                |
|                              | Enviar para central de exam | nes?                        | Sim *      |                |            |                        |            |                |
|                              |                             |                             |            |                |            |                        | Ca         | ncelar Próximo |
|                              |                             |                             |            |                |            |                        |            |                |

Fig.7 - Incluir e pesquisar paciente

8. Após selecionar + (Fig.7), para incluir um novo paciente, digite o CPF e faça a busca pelo **CAD-SUS** ou informe os dados solicitados. Alguns deles são obrigatórios: nome do paciente, data de nascimento e sexo.

Para salvar as informações, clique em "Salvar":

| Adicionar/Editar Paciente |   |         |                    |                     |
|---------------------------|---|---------|--------------------|---------------------|
| CPF                       |   |         | E                  | Buscar pelo CAD-SUS |
| Nome *                    |   |         |                    |                     |
| Nome da mãe               |   |         |                    |                     |
| Data de nascimento *      | 7 | Sexo *  | Selecione          |                     |
| CNS                       |   | Celular |                    |                     |
| Registro                  |   |         |                    | <u> </u>            |
|                           |   |         | Pesquisar Paciente | Limpar Salvar       |

Fig.8 - Adicionar paciente

9. Após selecionar a **lupa** Q (Fig.7), informe o nome do paciente e clique em Pesquisar . Clique em Selecionar para o paciente desejado ou Editar para alterar dados. Caso faça a edição dos dados, ao final, clique em "**Salvar**".

| Pesquisar Paciente     |            |            |         |      |                  |           |             | Θ |
|------------------------|------------|------------|---------|------|------------------|-----------|-------------|---|
| Nome                   | Paciente   |            |         |      |                  |           |             |   |
| CNS                    |            |            | CPF     |      |                  |           | 6           |   |
|                        |            |            |         |      | Novo Paciente    | Limpar    | Pesquisar   |   |
| Nome                   | Nascimento |            |         |      | Sexo             |           |             |   |
| Pesquisar Paciente     |            | ¢          | ъ       |      |                  |           |             | 8 |
| Nome                   |            |            |         |      |                  |           |             |   |
| CNS                    |            |            | CPF     |      |                  |           |             |   |
|                        |            |            |         |      | Novo Paciente    | Limpar    | Pesquisar   | ] |
| Nome                   |            | Nascimento |         | Sexo | 6                |           |             |   |
|                        |            |            |         |      | Editar S         | elecionar |             |   |
|                        |            |            |         |      |                  |           |             |   |
| Adicionar/Editar Pacie | ente       |            | V       |      |                  |           |             | 8 |
| cor                    |            |            |         |      |                  |           |             |   |
| Nome *                 |            |            |         |      |                  | Buscar p  | elo CAD-SUS |   |
| Nome da mãe            |            |            |         |      |                  |           |             |   |
| Data de nascimento *   |            | (ink)      | Sexo *  |      | Selecione        |           |             |   |
| CNS                    |            |            | Celular |      |                  |           |             |   |
| Registro               |            |            |         |      |                  |           | 6           |   |
|                        |            |            |         |      | Pesquisar Pacien | ite Limpa | r Salvar    |   |
|                        |            |            |         |      |                  |           |             |   |

10. É possível solicitar o cadastramento de novo paciente por meio do botão "**Novo Paciente**".

| O botão Limpar     | permite reinicia | ar a pesquisa. |                                |   |
|--------------------|------------------|----------------|--------------------------------|---|
| Pesquisar Paciente |                  |                |                                | 8 |
| Nome               | teste            |                |                                |   |
| CNS                |                  | CPF            |                                |   |
|                    |                  |                | Novo Paciente Limpar Pesquisar |   |
| Nome               | Nascimento       | Sexo           |                                |   |
|                    |                  |                | Editar Selecionar              |   |
|                    |                  | « 1 »          |                                |   |

Fig.9 - Pesquisar paciente

11. Ainda na tela de **Identificação**, informe a prioridade do exame. É possível selecionar **Eletiva**, **Preferencial** ou **Urgente**. Caso seja selecionado **Urgente**, um novo campo "**Motivo de urgência**" deverá ser preenchido obrigatoriamente de forma sucinta.

| rio                                       | Paciente           |  |               |            |                          |            |                         |
|-------------------------------------------|--------------------|--|---------------|------------|--------------------------|------------|-------------------------|
| PROFISSIONAL TESTE1<br>TÉCNICO ENFERMAGEM | Paciente*          |  |               | + Q        | Prioridade               |            | Eletiva                 |
|                                           | Data de nascimento |  | Sexo          |            |                          | (          | Eletiva                 |
| ↓                                         | Exame fisico       |  |               |            |                          |            | Preferencial<br>Urgente |
| entificação                               | Peso               |  | Altura        |            |                          |            |                         |
| dicação                                   | IMC                |  | Pressão arter | ial (mmHg) |                          |            | 1                       |
| dos clínicos                              | Solicitante        |  |               |            |                          |            |                         |
| açado                                     | Nome *             |  |               | Q          | Registro<br>Profissional |            |                         |
|                                           | Estabelecimento    |  |               |            | Data de<br>solicitação   | 18/04/2023 |                         |
|                                           |                    |  |               |            |                          |            |                         |
|                                           | Envio              |  |               |            |                          |            |                         |

Fig.10 - Prioridade do exame

| • | Paciente*            | + Q  | Prioridade Urgente • |
|---|----------------------|------|----------------------|
|   | Motivo de urgência * |      |                      |
|   |                      |      |                      |
|   | Data de nascimento   | Sexo |                      |

Fig.11 - Prioridade do exame

O critério de urgência é estabelecido pelo solicitante, porém consideramos como justificativa para laudo URGENTE as seguintes condições clínicas:

- Arritmias cardíacas;
- Dor torácica com suspeita de síndrome coronariana aguda ou dissecção de aorta;
- Crise hipertensiva;
- Insuficiência cardíaca descompensada;
- Suspeita de tromboembolismo pulmonar;
- Dispneia aguda;
- Pacientes com suspeita de falha em marca-passo artificial.

Nessa mesma tela, informe a pressão arterial do paciente, peso e altura. O sistema calculará o IMC automaticamente. Esses itens não são obrigatórios, entretanto são importantes informações a serem passadas.

| Exame fisico |                         |  |
|--------------|-------------------------|--|
| Peso         | Altura                  |  |
| IMC          | Pressão arterial (mmHg) |  |

Fig.12 - Exame Físico

12. As informações do solicitante são obrigatórias segundo o Ministério da Saúde. Clique na **lupa** e escolha um **Estabelecimento**. Clique em "**Pesquisar**" e selecione na lista exibida, o profissional desejado.

| · _          |                             |                   | Selo      | AW                     |             |    |
|--------------|-----------------------------|-------------------|-----------|------------------------|-------------|----|
| elecimento   | um profissional selecionado |                   | •         | Data de<br>solicitação | 29/06/2018  | 2  |
|              | F                           | ig.13 - Pesquisar | solicitan | te                     |             |    |
| Pesquisar S  | olicitante                  |                   |           |                        |             | (  |
| Nome         |                             |                   |           |                        |             | 4  |
| Estabelecime | nto ESTABELECIM             | IENTO TESTE       |           |                        |             | -  |
| Registro     |                             | UF re             | egistro   |                        |             |    |
|              |                             |                   |           | Limpa                  | ar Pesquisa | ar |
| Nome         |                             | Função            | Doc       | Ação                   |             |    |
| PROFISSION   | IAL TESTE                   | MÉDICO            |           | Seleció                | onar 🔶      |    |
|              |                             |                   |           |                        |             |    |

Fig.14 - Escolha do estabelecimento e solicitante

13. Informe a data de solicitação do exame:

| Solicitante     |                                 |   |                        |            |   |
|-----------------|---------------------------------|---|------------------------|------------|---|
| Nome *          |                                 | Q | CRM                    |            |   |
| Estabelecimento | Nenhum profissional selecionado | ~ | Data de<br>solicitação | 21/06/2018 | 5 |
|                 |                                 |   |                        |            |   |

Fig.15 - Data de solicitação do exame

14. É necessário selecionar se deseja ou não enviar imediatamente o exame para a Central de Exames. Caso seja selecionada a opção de não enviar, ele poderá ser enviado posteriormente utilizando-se o botão de "**Enviar Exame**" na tela principal, no menu de "**Exames não enviados**".

| Envio                          |       |                  |
|--------------------------------|-------|------------------|
| Enviar para central de exames? | Sim • |                  |
|                                | Sim   |                  |
|                                | Não   | Cancelar Proximo |

Fig.16 - Envio para a Central de exames

Clique em Cancelar para encerrar o exame sem gravar ou em Próximo para prosseguir com o exame.

15. Na tela de **Indicação**, clique em um ou mais motivos de realização do exame. Caso seja **Outro**, preencha o campo texto à frente com o motivo:

| 8                                                             |                                    |                         |          |         |                                                                                 |
|---------------------------------------------------------------|------------------------------------|-------------------------|----------|---------|---------------------------------------------------------------------------------|
| Usuário                                                       | Motivo de realização do exame*     |                         |          |         | Clique em<br>" <b>Cancelar</b> " para                                           |
| PROFISSIONAL TEST<br>MÉDICO<br>TESTE<br>ESTABELECIMENTO TESTE | Rotina<br>Risco cirúrgico<br>Outro | Dor torácica<br>Sincope | Dispneia | 🔲 Palpi | encerrar o exame<br>sem gravar, no<br>botão <b>"Anterior</b> "<br>para voltar à |
| Identificação                                                 | Dor no momento do exame            |                         |          |         | página anterior ou<br>em " <b>Próximo</b> " para                                |
| Indicação<br>Dados clínicos                                   | Há dor no momento do exame?        |                         | ® Não    | Sim     | prosseguir com o<br>exame.                                                      |
| K                                                             | Suspeita de infarto agudo do mio   | cárdio                  |          |         |                                                                                 |
| Informe se há dor<br>no momento do<br>exame ou suspeita       | Há suspeita de infarto agudo de    | o miocárdio?            | Não      | Sim     | ar Anterior Próximo                                                             |
| de infarto agudo do<br>miocárdio.                             |                                    |                         |          |         |                                                                                 |

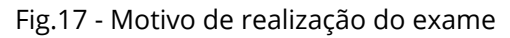

16. Na próxima tela, serão informados os Dados Clínicos:

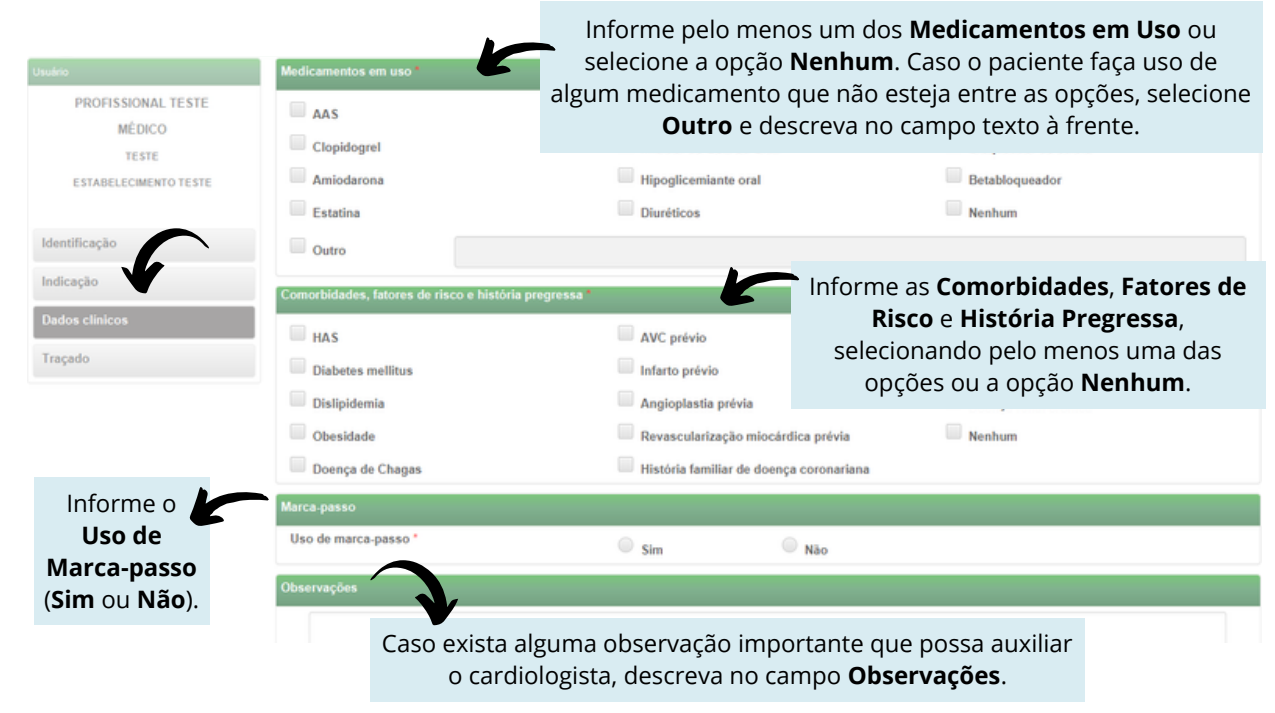

Fig.18 - Dados clínicos

Verifique se o equipamento de eletrocardiograma está devidamente conectado ao computador.

Clique em Cancelar , Anterior ou Receber Traçado

17. Para iniciar o exame, na tela inicial do equipamento, clique no botão "Novo".

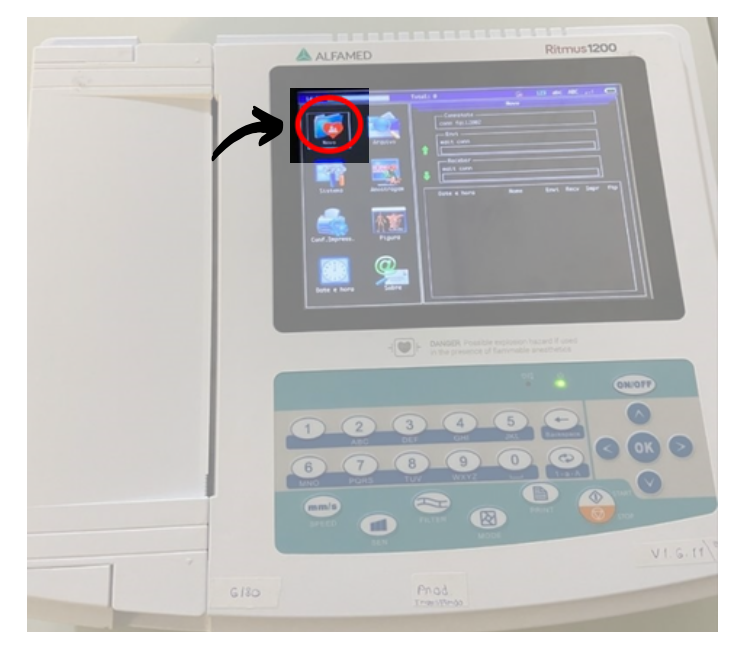

Fig.19 - Tela inicial

18. Consequentemente, a tela que exibirá os traçados irá aparecer. Clique em "Envio" para realizar o registro das ondas.

|                  |         |              |            | - |
|------------------|---------|--------------|------------|---|
|                  |         |              |            |   |
|                  |         |              |            |   |
|                  |         |              |            |   |
|                  |         |              |            |   |
|                  |         |              |            |   |
|                  |         |              |            |   |
|                  |         |              |            |   |
|                  |         |              |            |   |
|                  |         |              |            |   |
|                  |         |              |            |   |
|                  |         |              |            |   |
| 25 mm/s 10 mm/mV | AC Auto | 3x4+1 Monual | Envio - Pe |   |

Fig.20 - Tela para captura

Manual do Sistema de Telediagnóstico ALFAMED RITMUS 1200 Rede de Telessaúde de Minas Gerais 19. Ao final, uma mensagem com os dizeres <u>**"O processo foi concluído"**</u> aparecerá e o upload dos exames será realizado para o sistema de Telediagnóstico.

20. Repita esse processo para envio de todas as amostras (mínimo 3, máximo 4). Ao final, clique em "Finalizar".

| Receber Exame                       |                                            |                                             |         |                         | x c    |  |  |
|-------------------------------------|--------------------------------------------|---------------------------------------------|---------|-------------------------|--------|--|--|
| Paciente: profissional test         |                                            |                                             |         |                         |        |  |  |
| Aguardando a gravação dos registros |                                            |                                             |         |                         |        |  |  |
| 1.                                  | 20230404-152813-2 xml                      |                                             |         |                         |        |  |  |
| 2.                                  | 20230404-152848-2 xml                      |                                             |         | ×                       |        |  |  |
|                                     | 20230404-152933-2 xml                      |                                             |         | ×                       |        |  |  |
|                                     | * Dados do FTP<br>Dados do FTP<br>Usuário: | . IP: 10.10.10.204 Por<br>ecg Senha: 123456 | rta: 21 | * Maximo de 4 registros | alizar |  |  |

Fig.21 - Tela final

21. A tela de início do Telediagnóstico será exibida com o exame registrado na lista de enviados.

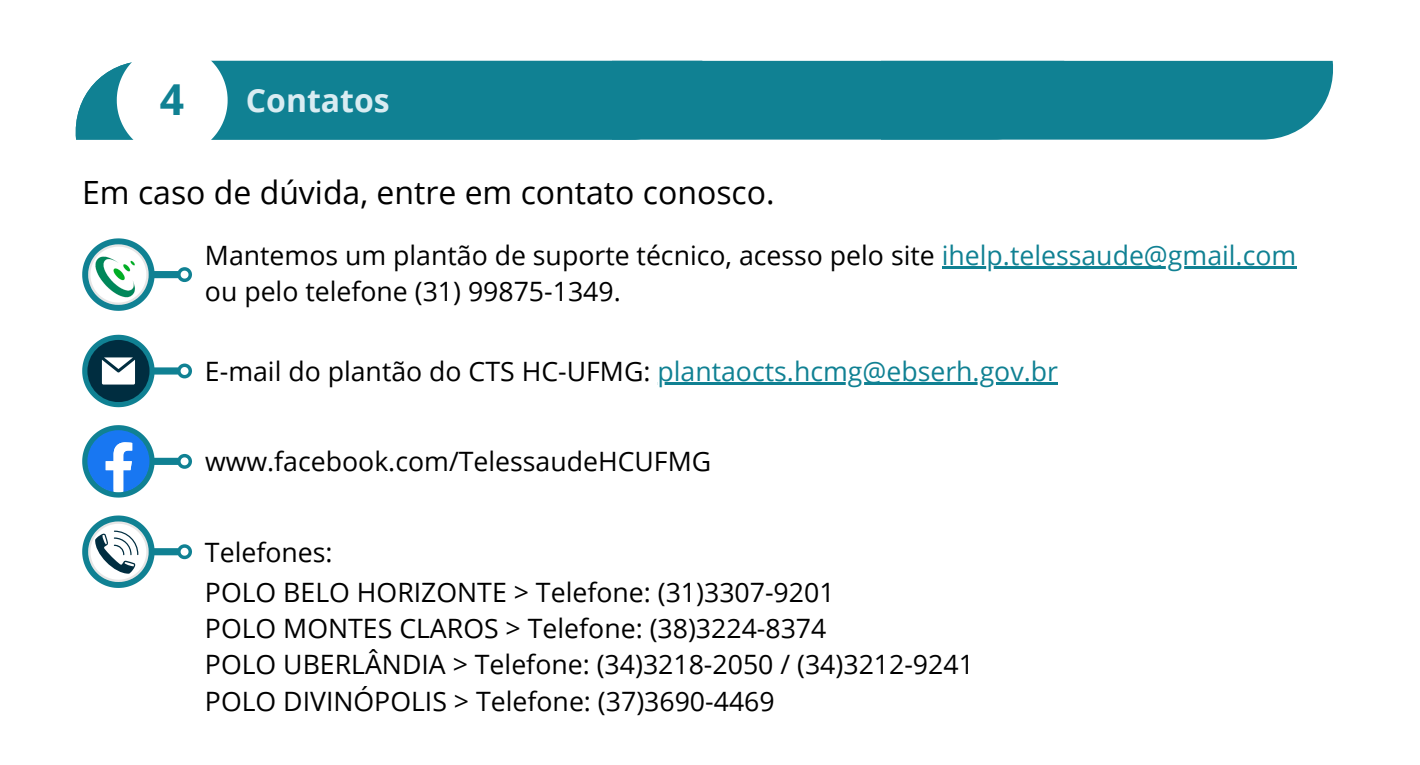